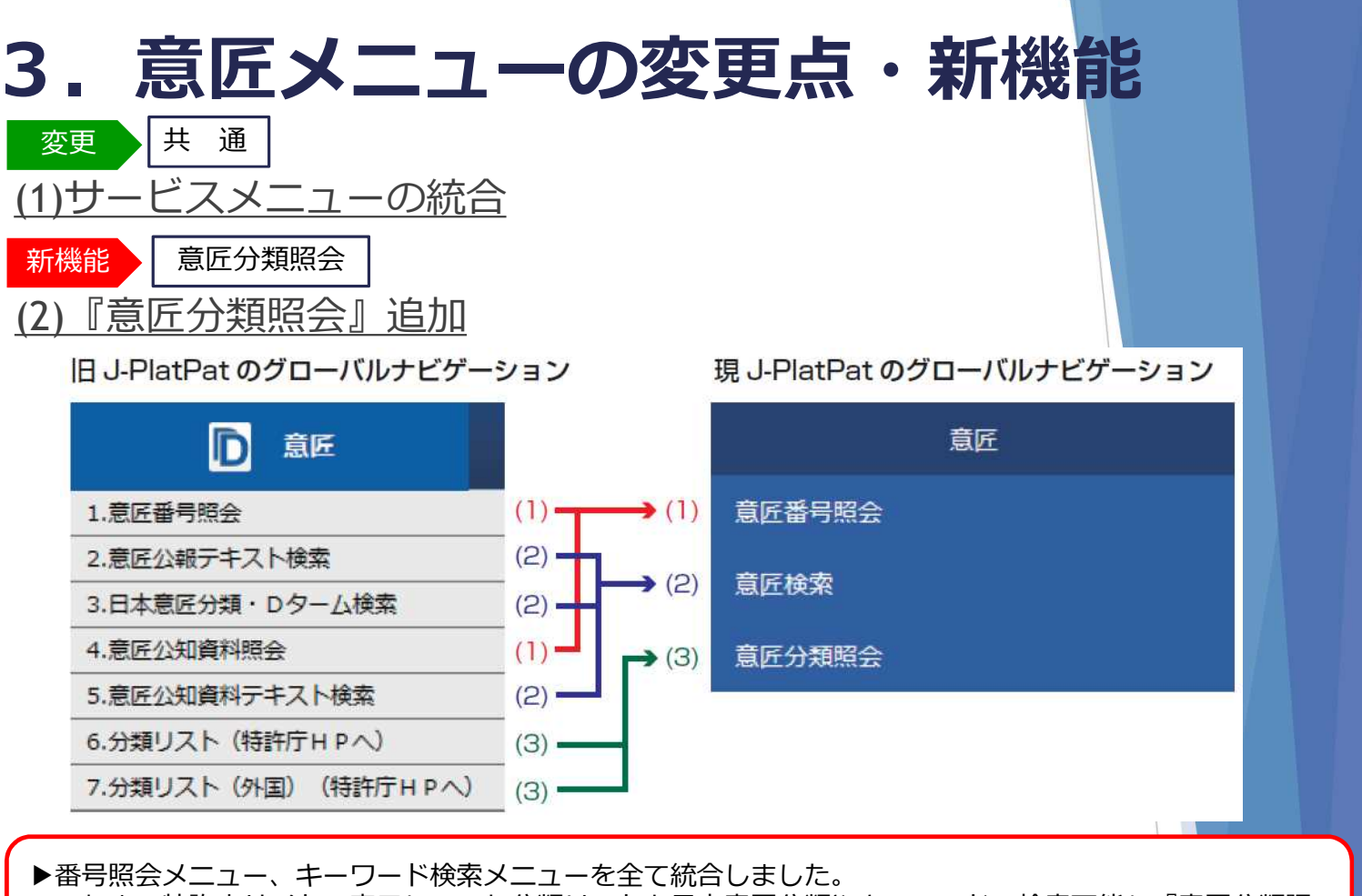

▶これまで特許庁サイトで表示していた分類リストを日本意匠分類やキーワードで検索可能な『意匠分類照 会』を追加しました。

**画面例1:意匠番号照会** ※入力種別-番号入力

| <ul> <li>● 番号入力</li> <li>入力した番</li> <li>● 番号範囲入力</li> <li>指定した番</li> </ul> | 号単独で検索<br>号の範囲で相 | をします。<br>検索しま <sup>つ</sup> | ,番号を複数入力する場合は、それぞれをスペースで区切り入力してください。<br>す。 |
|----------------------------------------------------------------------------|------------------|----------------------------|--------------------------------------------|
| 番号種別                                                                       |                  |                            | 番号                                         |
| 登録番号                                                                       | ~                | æ                          | 例) 123456X                                 |
| ◎ 削除                                                                       |                  |                            |                                            |
| 公知資料番号                                                                     | ~                | æ                          | 例) HJ2700123X HJ2700123X00                 |
| ◎ 削除                                                                       |                  |                            |                                            |
| 出願番号                                                                       | ~                | æ                          | 例) 2018-00012X 2018-12X H30-00012X         |
| ◎ 削除                                                                       |                  |                            |                                            |
| 国際登録番号+意匠番号                                                                | ~                | ٥                          | 例)DM/123456A-100                           |
| ⑧ 削除 ⊕ 追加                                                                  |                  |                            |                                            |

## 3. 意匠メニューの変更点・新機能 画面例2-1:意匠検索(1/2) ※文献種別:国内公報

|                                          | 文献種別                                                                     | 閉じる 一    |
|------------------------------------------|--------------------------------------------------------------------------|----------|
|                                          | ✓ 国内公報 all 公知資料 外国公報                                                     |          |
|                                          | 国内公器                                                                     |          |
|                                          | ✓ 意匠公報(S)                                                                |          |
|                                          | ✓ 意匠公報(S)(国際意匠)                                                          |          |
|                                          | ✓ 協議不成立意匠出願公報                                                            |          |
|                                          |                                                                          |          |
|                                          | □ 韓国意匠公報                                                                 |          |
| Q 意匠検索                                   |                                                                          |          |
|                                          |                                                                          |          |
| 日本意匠分類/Dターム等から、国内                        | 内公報、公知資料、外国公報を検索できます。<br>「キュート」エイビナン、(始末のオーロード内は、コージュービアはアマロングレナナー)      |          |
| 使来県日を選択し、 検索キーワート<br>絵奏頂日に トップ 絵表可能も 第回が | ◇を入刀してくたさい。(検案のキーワート内は、スペース区切りでOR 検索します。)<br>《奥かりますのでご注意ください) (□ 詳細けったは) |          |
| 快来現日によって快来可能は範囲が<br>分類情報についてはP 音序分類昭全    | 「共なりますのでに注意へたさい。 (□ <u>計細はにつつ</u> )<br>全を参昭ください。                         |          |
|                                          |                                                                          |          |
|                                          |                                                                          |          |
|                                          | 文計理別                                                                     | 詳細設定 十   |
|                                          | 入門が正刀」                                                                   | PT/MARXL |
| ✓ 国内公報 all □ 公                           | 出資料                                                                      |          |
|                                          |                                                                          |          |
| 検索キーロード                                  |                                                                          |          |
| 使来キーワート                                  | キーワード                                                                    |          |
|                                          |                                                                          |          |
| 息匹に1歳る初前/初前石/尿語初前                        |                                                                          |          |
| ⑧ 削除<br>AND                              |                                                                          |          |
|                                          |                                                                          |          |
| 日本意匠分類/Dターム                              | ✓ Ⅰ 例) G22100AB A112345W                                                 | 旧分類 変換   |
| ◎ 削除 ⊕ 追加                                |                                                                          |          |
|                                          |                                                                          |          |
|                                          |                                                                          |          |
| <検索項E                                    | ヨンを展開 ※プルダウンメニューからも選択可能                                                  |          |
|                                          | <b>文献種別の選択により、 検索頂日け異かります</b>                                            |          |
|                                          |                                                                          |          |
|                                          | 閉じる                                                                      |          |
|                                          |                                                                          |          |
| 意匠に                                      | <u> 低る物品/物品名/原語物品名</u> 日本意匠分類/Dターム 出願人/権利者                               |          |
| 意匠に                                      | 二係る物品の説明 旧日本意匠分類 創作者                                                     | <b>y</b> |
| 意匠の                                      | D説明 旧Dターム 代理人                                                            |          |
| 参考文                                      | マ献 国際意匠分類(ロカルノ分類) 出願人住所                                                  |          |

申請人識別番号

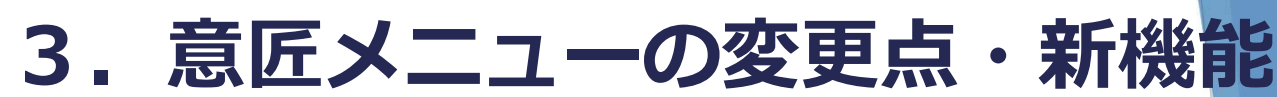

**画面例2-2:意匠検索(2/2)** ※文献種別:国内公報

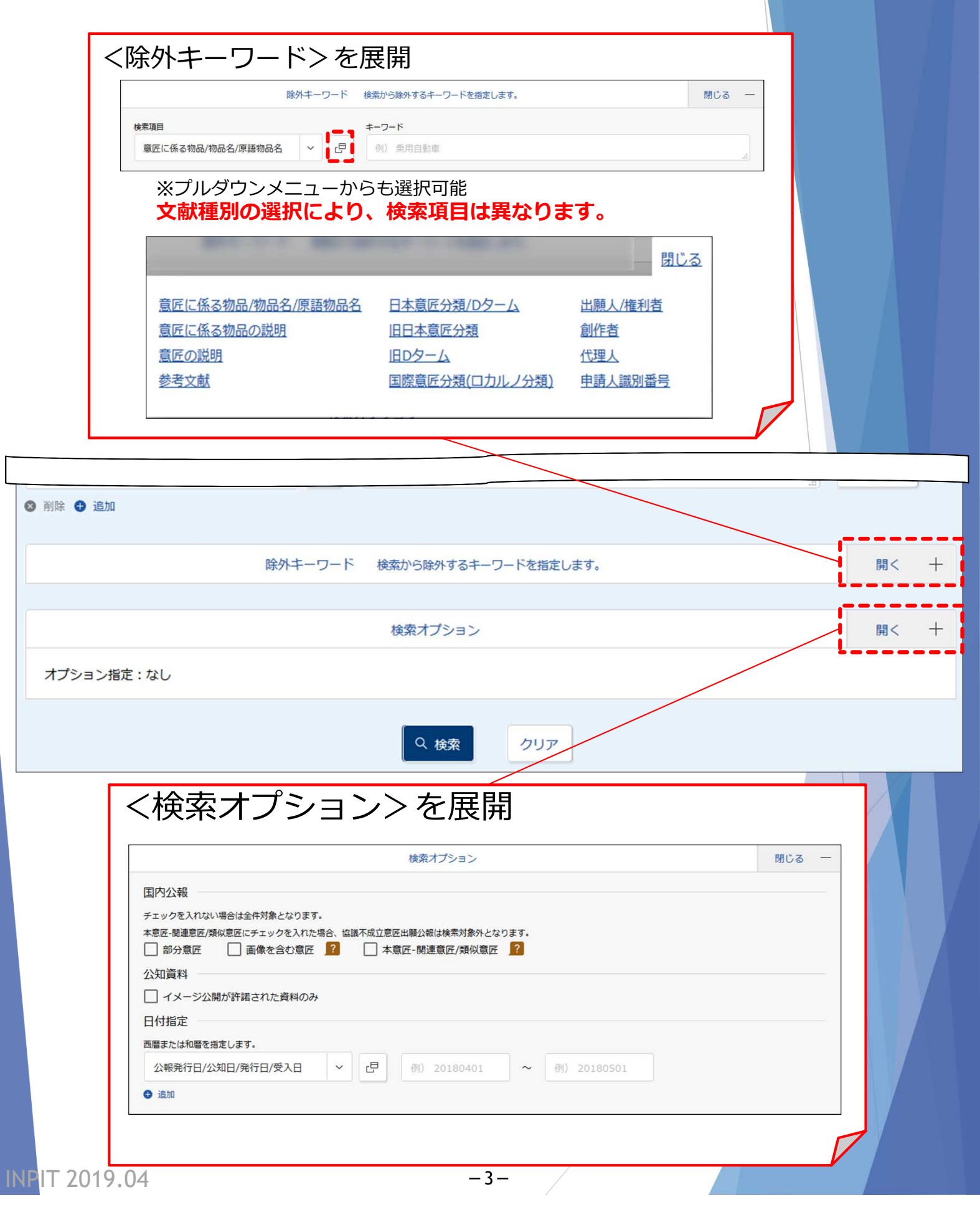

|                                                                                                    | 低分類照会                                                                                                    | ※分類照会                                                    |                                                                   |                         |
|----------------------------------------------------------------------------------------------------|----------------------------------------------------------------------------------------------------|----------------------------------------------------------|-------------------------------------------------------------------|-------------------------|
| 意匠分類照                                                                                                    | 会                                                                                                    |                                                          |                                                                   |                         |
| 、意匠分類/Dター」<br>は意匠分類、分類フ                                                                                                    | ムを照会し、意匠検索に<br>主義カード等の詳しい分类                                                                                    | 2ットすることができます。また、:<br>1情報については、特許庁ウェブサ-                   | キーワードから日本意匠分類/Dタームを検<br>イトの 凸 日本意匠分類関連情報を参照・                      | 索できます。<br>ください。         |
| 分類照会                                                                                                    | キーワード検索                                                                                                    |                                                          |                                                                   |                         |
| <b>類</b><br>例) G2-2100                                                                                                    |                                                                                                    |                                                          |                                                                   |                         |
|                                                                                                    |                                                                                                    | Q 照会                                                     | クリア                                                               |                         |
|                                                                                                    |                                                                                                    |                                                          |                                                                   |                         |
|                                                                                                    |                                                                                                    |                                                          |                                                                   |                         |
| 面例4:                                                                                                    | 意匠分類照会                                                                                                    | ※キーワート検                                                  | 215                                                               |                         |
| 如面例4:<br>文意匠分類照                                                                                                    |                                                                                                    | ※十一ワート俠                                                  | 215                                                               |                         |
| <b>直面例4:</b><br>、意匠分類既<br>本意匠分類/Dター<br>本意匠分類、分類                                                                                                    | 意匠分類照会                                                                                                    | ※ + - · ノー ト 化央<br>セットすることができます。また、<br>顔情報については、特許庁ウェブサ・ | キーワードから日本意匠分類/Dタームを検<br>イトの <sub>1</sub> 日 日本意匠分類関連情報を参照。         | ▶ ヘル<br>索できます。<br>ください。 |
| <b>直面例4:</b><br>意匠分類(Dター<br>本意匠分類、分類<br>分類照会                                                                                                    | 意 広分類照会<br>名会<br>ームを照会し、意匠検索に<br>聴義カード等の詳しい分<br>キーワード検索                                                        | ※・十一・ノー トイ央<br>セットすることができます。また、<br>類情報については、特許庁ウェブサ・     | キーワードから日本意匠分類/Dタームを検<br>イトの <sub>こ</sub> 日 <u>日本意匠分類関連情報</u> を参照。 | ▶ ヘル<br>索できます。<br>ください。 |
| <b>1 面例4</b> :<br>入意匠分類/Dタ-<br>本意匠分類/Dタ-<br>本意匠分類、分類<br>分類照会<br>キーワード                                                                                                    | 意匠分類照会                                                                                                    | ※・十一・ノー トイ央<br>セットすることができます。また、<br>顔情報については、特許庁ウェブサ・     | キーワードから日本意匠分類/Dタームを検<br>イトの <sub>1</sub> 日 日本意匠分類関連情報を参照。         | ▶ ヘル<br>索できます。<br>ください。 |
| <b>回面例4:</b><br>気 意匠分類(Dタ-<br>本意匠分類/Dタ-<br>本意匠分類、分類<br>分類照会<br>キーワード<br>例) 乗用自動車                                                                                                    | 意 広分類照会                                                                                                    | ☆ 十一・ノー トイ央<br>セットすることができます。また、<br>頃情報については、特許庁ウェブサ・     | キーワードから日本意匠分類/Dタームを検<br>イトの 凸 日本意匠分類関連情報を参照。                      | ▶ ヘル<br>索できます。<br>ください。 |
| <b>面例4:</b>                                                                                                    | <ul> <li>意匠分類照会</li> <li>会</li> <li>-ムを照会し、意匠検索に</li> <li>範義カード等の詳しい分</li> <li>キーワード検索</li> <li>AND</li> </ul> | ※ 十一・ ノー トイ央<br>セットすることができます。また、<br>頃情報については、特許庁ウェブサ・    | キーワードから日本意匠分類/Dタームを検<br>イトの <sub>1</sub> 日 日本意匠分類関連情報を参照・         | ▶ ヘル<br>索できます。<br>ください。 |
| <b>国面例4</b> :<br>気 意匠分類/Dタ-<br>本意匠分類/Dタ-<br>本意匠分類、分類<br>分類照会<br>キーワード<br>例) 乗用自動車<br>サーチ範囲(分類)                                                                                             | <b>意 匠 分類 照会</b><br>名会<br>- ムを照会し、意匠検索に<br>聴義カード等の詳しい分<br>キーワード検索<br>AND                                       | ☆ 十一・ノー トイ央<br>セットすることができます。また、<br>頃情報については、特許庁ウェブサ・     | キーワードから日本意匠分類/Dタームを検<br>イトの <sub>1</sub> 日 日本意匠分類関連情報を参照・         | ▶ ヘル<br>揉できます。<br>ください。 |
| <ul> <li>国面例4:</li> <li>意匠分類(Dター)</li> <li>本意匠分類(Dター)</li> <li>本意匠分類(人)</li> <li>本意匠分類(人)</li> <li>分類照会</li> <li>キーワード</li> <li>例) 乗用自動車</li> <li>サーチ範囲(分類)</li> <li>例) G2-2100</li> </ul> | <ul> <li>意 広 分 類 照 会</li> <li>公 を照会し、意匠検索に</li> <li>範 義 カード等の詳しい分</li> <li>キーワード検索</li> <li>AND</li> </ul>     | ☆ 十一・ノー トイ央<br>セットすることができます。また、<br>頃情報については、特許庁ウェブサ・     | キーワードから日本意匠分類/Dタームを検<br>イトの <sub>1</sub> 日 日本意匠分類関連情報を参照・         | ▶ ヘル<br>揉できます。<br>ください。 |

| <b>3</b><br>検索例<br>意匠番号照<br>検索条件                                                                                                    |                                                                                                    | メニュ<br>・<br>: 番号入力 ●                                                                           | <b>一の変</b><br>本号種別:登録番                       | <b>更点・</b><br>ま<br>・<br>番号:156                            | <b>新機能</b><br>68234                                                               |                                                                                           |
|----------------------------------------------------------------------------------------------------|----------------------------------------------------------------------------------------------------|------------------------------------------------------------------------------------------------|----------------------------------------------|-----------------------------------------------------------|-----------------------------------------------------------------------------------|-------------------------------------------------------------------------------------------|
| Q         検索結果           国内公報<br>(1)         (1)                                                                                                    | - <b>覧</b><br>公知資料<br>(-)                                                                                                    | 外国公報<br>(-)                                                                                    | <ul> <li>▶文献種別毎0</li> <li>▶検索一覧オン</li> </ul> | D検索結果一覧は、<br>プションでは、一覧                                    | タブで切り替えま<br>画面の表示形式も                                                              | す。<br>切替可能です。                                                                             |
| 入力された番号と称                                                                                                    | <ul> <li>(案結果の対応をご)</li> <li>(の) 番号の</li> </ul>                                                                                                 | 確認いただけます。(対応表)                                                                                 | 検索一覧オプション                                    |                                                           |                                                                                   | 閉じる ―                                                                                     |
| 文献表示画面の表示<br>No. 登                                                                                                    | 示形式: <b>③</b> テキス<br>緑番号 ▲                                                                                                    | スト表示 ○ PDF表示<br>出願番号 ▲                                                                         | 国際登録番号+                                      | 審判番号                                                      | ての他種別                                                                             | 3 一覧印刷 は CSV出力<br>各種機能                                                                    |
| 1 夏庆登録                                                                                                    | 1568234                                                                                                    | 意匠出願2016-009212                                                                                | -                                            | -                                                         | -                                                                                 | <ul> <li>         日 経過情報         日 参考文献情報         は URL         一覧上部へ         </li> </ul> |
| ○ 文献表示画:<br>意匠公報                                                                                                    | 表小<br>录1568234<br>面の表示形式 : ④ テキ                                                                                                    | スト表示 () PDF表示                                                                                  | < #10                                        |                                                           | <ol> <li>① [経過情経過記録ができます。</li> <li>② [参考3<br/>参考文献情<br/>件のみこの<br/>れます。</li> </ol> | <b>青報]</b><br>・審査書類の照会<br>す。<br>な <b>献情報]</b><br>青報が存在する案<br>Dボタンが表示さ                     |
| (19) [発行国]<br>(45) [発行日]<br>(12) [公報種切]<br>(11) [登録番日]<br>(24) [登録日]<br>(54) [覆匠に係,<br>(52) [覆匠分類]<br>(51) [国際憲匠]<br>(21) [出願審号]<br>(22) [出願書]<br>(72) [動作者]          | 日本国特許庁(JP)<br>FR成29年1月30日(<br>意匠公録(S)<br>意匠登録第15682<br>FR成28年12月22日<br>5初品】乗用自動車<br><u>G2-2100</u><br>分類】Loc(10)C<br>意願2016-921<br>FR成28年4月27日( | 2017. 1. 30)<br>34号 (D1568234)<br>(2016. 12. 22)<br>1. 12-08<br>2 (D2016-9212)<br>2016. 4. 27) | 【斜視図1】<br><u>【</u> 征面図】<br>図】                | 図面<br>【 <u>斜視図 3】 【</u> 余<br>词】 【左側面図】 【右側面図<br>④ 拡大および回転 | <ul> <li>閉こ</li> <li>③ [URL]</li> <li>文献の固定</li> <li>できます。</li> </ul>             | ミアドレスを保存                                                                                  |
| (氏名)田畑 孝司<br>(72)【創作者】<br>(氏名)課山 慎一<br>(72)【創作者】<br>(氏名)高橋 耕介<br>(72)【創作者】<br>(氏名) 積 貴紀<br>(72)【創作者】<br>(氏名)助川 裕<br>(72)【創作者】<br>(氏名) 助川 裕<br>(72)【創作者】<br>(氏名) 総合 竜司 | 04                                                                                                    |                                                                                                | F                                            |                                                           | <ul> <li>⑧ [拡大3<br/>図面を別「<br/>回転してる<br/>ます。</li> </ul>                            | <b>6よび回転]</b><br>ウインドウで拡大、<br>確認することができ                                                   |

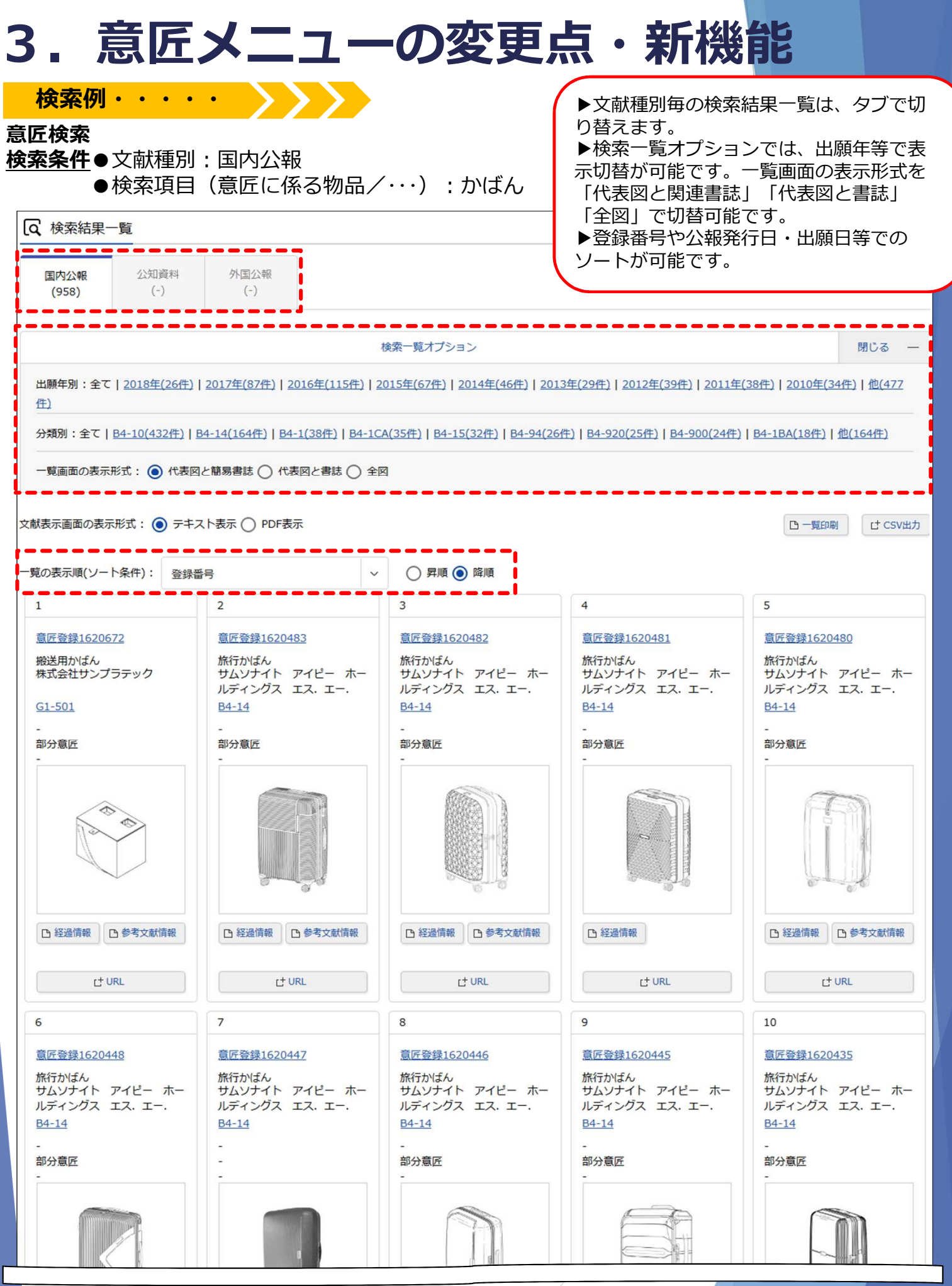

**INPIT 2019.04** 

|                              | <sup>ミ</sup> を指定することで、絞り込<br><sup>ミ</sup> を指定できる検索項目は、 | みが可能となります。<br>文献種別の選択により   | 興なります。         |     |
|------------------------------|--------------------------------------------------------|----------------------------|----------------|-----|
|                              | 除外キーワード 検索から                                           | 5除外するキーワードを指定します。          |                | 閉じる |
| <sup>取項目</sup><br>意匠に係る物品/物品 | キーワー<br>3/原語物品名 🖌 CP 例)                                | - <b>ド</b><br>乗用自動車        |                |     |
|                              |                                                        |                            |                |     |
|                              |                                                        |                            |                |     |
| / 际外干-<br>- (文献積             | ・ワートを指定できる検<br>別:国内公報のみを選                              | <sup>彩垻日</sup><br>択した場合)   |                |     |
|                              |                                                        |                            |                |     |
| <u>意匠に</u>                   | 係る物品/物品名/原語物品名                                         | 日本意匠分類/Dター/                | <u>出願人/権利者</u> |     |
| <u> 意匠</u> に<br>音匠の          | <u>係る物品の説明</u><br>                                     | 旧日本意匠分類                    | 創作者            |     |
| <u>息圧の</u><br>表考文            | ist of                                                 | <u>ロレダーム</u><br>国際音区分類(ロカル | 1. 理人          |     |
| 2028                         | 154                                                    |                            |                |     |
|                              |                                                        |                            |                | — ; |
| <b>`</b>                     |                                                        |                            |                | 1   |
|                              |                                                        |                            |                |     |
| 除外土-                         | ロードを指定できる検索                                            | <b>左百日</b>                 |                |     |
|                              | 別:公知資料又は ダ                                             | トスロ<br>ト国公報を選択し            | 」た場合)          |     |
|                              |                                                        |                            |                |     |
|                              | ******                                                 |                            |                |     |
|                              | 息匠に除る物品/物品名/原                                          |                            | <u> </u>       |     |
|                              | 又厭名                                                    |                            | 显近分组           |     |
|                              |                                                        |                            |                |     |
|                              |                                                        |                            |                |     |
|                              |                                                        |                            |                | )   |

| 検索結果一覧                                        |                                                   |                         |                    | 表示形                    | 式①                                                                                                    | :代表図と                    | :簡易書                       | 誌              | 形式<br>「 <b>代</b> | を<br><b>表図と</b> 簡   | 簡易書誌       | :]                  |                    |
|-----------------------------------------------|---------------------------------------------------|-------------------------|--------------------|------------------------|----------------------------------------------------------------------------------------------------|--------------------------|----------------------------|----------------|------------------|---------------------|------------|---------------------|--------------------|
| 国内公報 公知資料<br>(958) (-)                        | 外国公報<br>(-)                                       |                         |                    |                        |                                                                                                    |                          |                            |                | 「代               | 表図と書                | 誌」         | -                   |                    |
| (顔在別・全て   2018年(26件)                          | 2017年(87年)   2016年(115年)                          | 検索一覧2015年(6             | オプション<br>7/年)   20 | /                      | (29件)   2012                                                                                                    | 年(39件)   2011年(38件)      | 月2010年(34件)                | 間じる —<br>他(477 |                  |                     |            | ` <del>~</del> + +  | +-                 |
| 類別:全て  <u>B4-10(432件</u> ) E                  | 34-14(164/#)   <u>B4-1(38/#</u> )   <u>B4-1</u> ( | CA(35/‡)                | B4-15(3            | 32件)   84-94(26件)      | <u>B4-920(25</u> ff                                                                                             | E)   B4-900(24/E)   B4-1 | 184(18件)   他(16            | <u>id(1)</u>   | ĊIJ              | り谷える                | ことか        | いでさま                | :9。                |
| - 寛画面の表示形式 💿 代表図                              | と簡易書誌() 代表図と書誌 () 全                               | ·図                      |                    |                        |                                                                                                    |                          |                            |                |                  |                     |            |                     |                    |
| 長示画面の表示形式: 🔘 テキス                              | スト表示 ○ PDF表示                                      |                         | -5                 | 範画面の表示形式:              | ○ 代表図と                                                                                                    | と簡易書詞 💿 代表図。             | と書誌 🔵 全図                   |                | 表                | 示形式                 | 2):代表      | 図と書                 | 書誌                 |
| の表示順(ソート条件): 登録番                              | 号                                                 | 0                       | )<br>文献表:          | 示画面の表示形式:              | ● テキス                                                                                                    | ト表示 ○ PDF表示              | _                          |                |                  |                     |            | <b>N</b> - <b>E</b> | STORN IT CS        |
| 振登録1620672                                    | 2<br>意匠登録1620483                                  | 3<br>意匠等                |                    |                        |                                                                                                    |                          | usa I /                    | 口十变区八辆/        |                  |                     |            |                     |                    |
| 送用かばん<br>式会社サンプラテック                           | 旅行かばん<br>サムソナイト アイビー ホー<br>ルディングス エス・エー・          | 旅行か<br>サムン<br>ルディ       | No.                | 登録番号 ♥                 | 代表図                                                                                                    | 意匠に係る物品 ▲                | 面积人/<br>権利者                | 日本意匠分類▲        | 公報発行日▲           | 出願番号 ▲              | 出願日▲       | その他種別               | 各種機能               |
| 1-501<br>分音匠                                  | <u>B4-14</u><br>-<br>部分育匠                         | <u>B4-14</u><br>部分重     |                    | 意匠登録                   |                                                                                                    |                          | 株式会社サン                     |                |                  | 意匠出願                |            | -                   | 已 経過情報             |
| J. MALL                                       | -                                                 | -                       | 1                  | 1620672                |                                                                                                    | 搬送用かはん                   | プラテック                      | <u>G1-501</u>  | 2018/12/17       | 2018-003294         | 2018/02/19 | 部分意匠<br>-           | + 101              |
| AN AN                                         |                                                   |                         |                    |                        |                                                                                                    |                          | サムソナイト                     |                |                  |                     |            |                     | EF UKL             |
|                                               |                                                   |                         | 2                  | <u>意匠登録</u>            |                                                                                                    | 旅行かばん                    | アイビー<br>ホールディン             | <u>84-14</u>   | 2018/12/17       | 意匠出願                | 2018/06/18 | -<br>部分意匠           | □ 参考文献信            |
| ) 经邊情報                                        | D 经运清報 D 参考文献情報                                   | C #2                    | 0                  | 1620465                | (httičili                                                                                                    |                          | リス エス.<br>エー. アール<br>. エル. |                |                  | 2010-015555         |            | -                   |                    |
| L <sup>+</sup> URL                            | L <sup>+</sup> URL                                |                         |                    |                        | 16                                                                                                    |                          | サムソナイト                     |                |                  |                     |            |                     | D 経過情報             |
|                                               | 7                                                 | 8                       | 3                  | <u>意匠登録</u><br>1620482 |                                                                                                    | 旅行かばん                    | ホールディン<br>グス エス・           | <u>B4-14</u>   | 2018/12/17       | 意匠出願<br>2018-013352 | 2018/06/18 | -<br>部分意匠<br>-      | □ 参考文献情            |
| <u>医登録1620448</u><br>行かばん<br>ムソナイト アイピー ホー    | <u>意匠登録1620447</u><br>旅行かばん<br>サムソナイト アイピー ホー     | <u>意匠</u><br>旅行カ<br>サムン | 7                  |                        | over 1.5                                                                                                    |                          | エー、アール<br>、エル、             |                |                  |                     |            |                     | L <sup>+</sup> URL |
| ディングス エス. エー.<br>1 <u>-14</u>                 | ルディングス エス.エー.<br><u>B4-14</u>                     | ルディ<br><u>B4-1</u> -    | 1                  |                        | (intersection)                                                                                                  |                          | サムソナイト<br>アイビー             |                |                  |                     |            |                     | D 経過情報             |
| 分意匠                                           | -                                                 | 部 <del>万</del> 息<br>-   | aur                |                        | 中77.88亿<br>-                                                                                                    | -                        | 力感性                        |                |                  |                     | _          |                     |                    |
|                                               |                                                   |                         | 一覧                 | 画面の表示形式:(              | ○ 代表図と                                                                                                    | 簡易書誌 🔵 代表図る              | と書ま 💿 全図                   |                | 表                | 示形式(                | 3):全区      |                     |                    |
|                                               |                                                   | ŝ                       | 文献表示               | 画面の表示形式:               | ● テキスト                                                                                                    | 表示 🔵 PDF表示               |                            |                |                  |                     |            |                     | 覧印刷 (t c           |
| 1 经运行期 15 数型文封持期                              | D. 经通信级 D. 非安立封信報                                 | D                       | No.                | 登録番号 🔾                 | 意匠に                                                                                                    | 係る物品 🔺                   | 出願人                        | 日本意匠分類/        | 公報発行日本           | ▲ 出願番号              | 3 <b>.</b> | その他種別               | 各種機能               |
| 1 42421949K                                   | r* URL                                            |                         |                    |                        |                                                                                                    |                          | 權利否                        | 旧日本息匠分類        |                  |                     |            |                     | □ 経過情報             |
|                                               | 12                                                | 13                      |                    | <u> 意匠登録162067</u>     | <u>2</u> 搬送用力                                                                                                   | かばん 水式                   | 会社サンプラテ                    | <u>G1-501</u>  | 2018/12/17       | 意匠出願<br>2018-0032   | -<br>部分    | 意匠                  | □ 参考文献信            |
| <u> 医登録1620434</u><br>行かばん                    | <u>意匠登録1620433</u><br>旅行かばん                       | 意匠旅行                    |                    |                        |                                                                                                    |                          |                            |                |                  |                     |            |                     | C <sup>+</sup> URL |
| ムソナイト アイピー ホー<br>ディングス エス・エー・<br>1 <u>-14</u> | サムソナイト アイビー ホー<br>ルディングス エス.エー.<br><u>B4-14</u>   | サム<br>ルテ<br><u>B4-</u>  |                    |                        |                                                                                                    |                          |                            |                |                  | s, t                |            |                     |                    |
| 分意匠                                           | -<br>部分意匠<br>-                                    | -<br>部分<br>-            |                    |                        | the second second second second second second second second second second second second second second second se |                          |                            | At.,           | M.               | 1                   |            |                     |                    |
|                                               |                                                   |                         |                    |                        |                                                                                                    |                          |                            |                |                  | 5 5                 | Į          |                     |                    |
| 2 经通情報                                        | D 经通信级 D 参考文献请报                                   | D                       | 1                  |                        |                                                                                                    |                          |                            |                |                  |                     |            |                     |                    |
|                                               | Contraction of Contraction of Contraction         | -                       |                    |                        |                                                                                                    |                          |                            |                |                  |                     |            | E.                  | fflllland 3        |

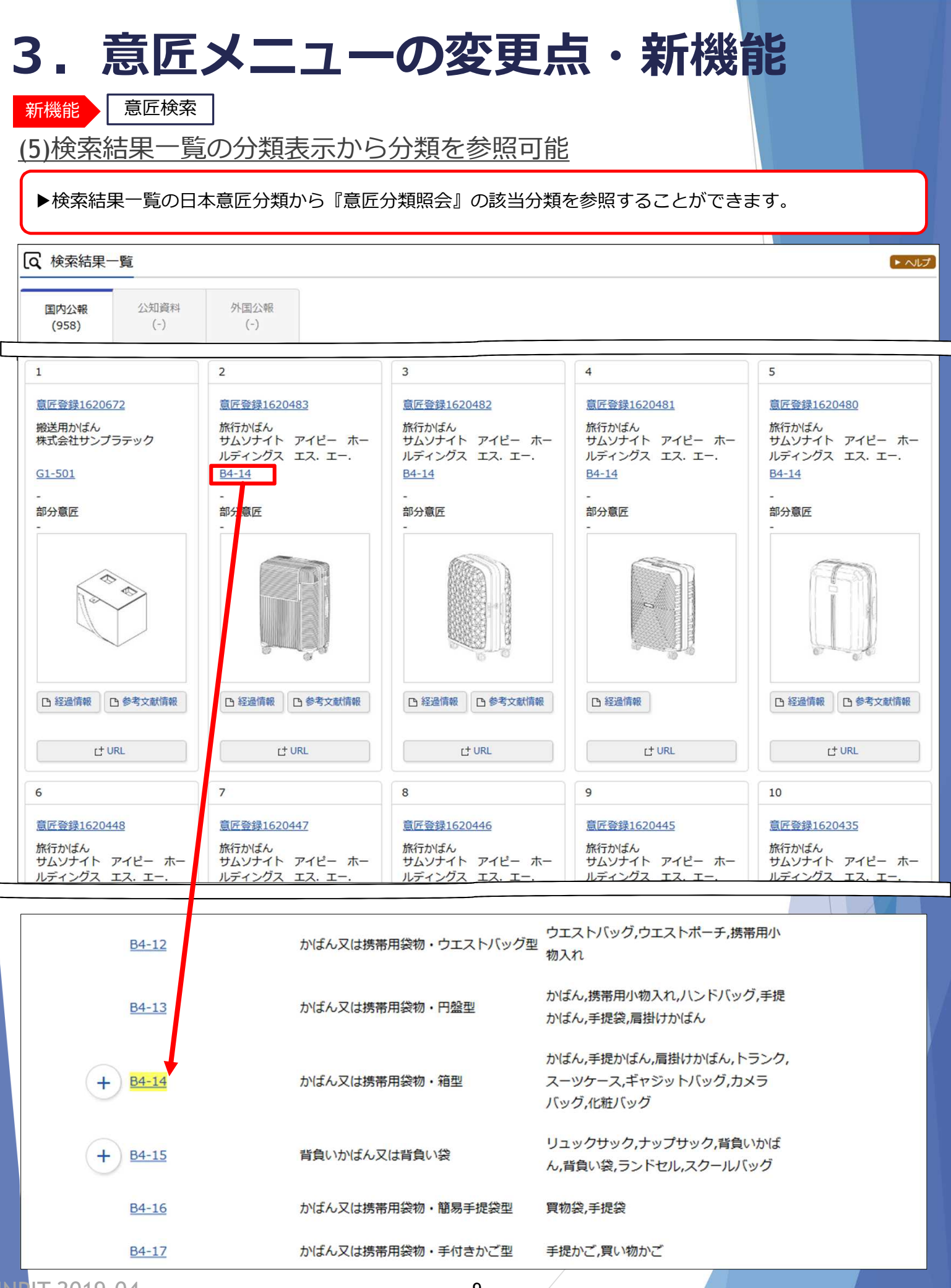

-9-

| <del>前月</del> 一 音匠分類昭今                                                                                       |                    |                          | XX                            |                                        |                                                                                                 |                |                                      |
|----------------------------------------------------------------------------------------------------|--------------------|--------------------------|-------------------------------|----------------------------------------|-------------------------------------------------------------------------------------------------|----------------|--------------------------------------|
|                                                                                                    |                    | ᆎᄼᇏ                      | тар (                         |                                        |                                                                                                 | ) <u>1-+</u>   | 5÷                                   |
| (6) 探しに ⑦ 頬を 1 息 匠 検 済                                                                                       | <b>ξ]</b> Ο        | リ快糸                      | <u> </u>                      | 日本息匹7                                  | 「類/リターム                                                                                         | ) (こす)         | 业                                    |
| Q 意匠分類照会                                                                                                    |                    | ▶ 「意匠                    | 分類照会                          | 」で探した日本                                | <u> </u>                                                                                        | 検索」の           | )検索項目                                |
| 日本意匠分類/Dタームを照会し、意匠検索にセットすることができます。また<br>日本意匠分類、分類定義カード等の詳しい分類情報については、特許庁ウェブ                                  | :、キー5<br>サイトの      | (日本息<br><b>例:キー</b>      | (近分類)<br>・ <b>ワード「</b>        | にセット9 る。<br>かばん」を検す                    | _ こかできます。<br><b>友</b>                                                                           |                |                                      |
| 分類照会キーワード検索                                                                                                  |                    |                          |                               |                                        |                                                                                                 |                |                                      |
| <b>≠</b> −7−ド                                                                                                |                    |                          |                               |                                        |                                                                                                 |                |                                      |
| かぼん                                                                                                    |                    |                          |                               |                                        |                                                                                                 |                |                                      |
| AND<br>++                                                                                                    |                    |                          |                               |                                        |                                                                                                 |                |                                      |
| 9-7#8m(JSN#)<br>例)G2-2100                                                                                    |                    |                          |                               |                                        |                                                                                                 |                |                                      |
|                                                                                                    |                    | 索結果一覧                    | カテハスカウ別・                      |                                        |                                                                                                 |                |                                      |
|                                                                                                    | bill to man        |                          | ALCHOX491:                    |                                        |                                                                                                 |                |                                      |
|                                                                                                    | 枝案t<br>No.         | ビット(件数<br>(37)<br>日本意匠分類 | 日本意匠分類の表示                     | この <del>分</del> 3                      | 頃に含まれる物品の名称                                                                                     | D9-7           | Dタームの表示                              |
|                                                                                                    | i                  | <u>B4</u>                | <mark>かばん</mark> 又は携帯用袋<br>物等 |                                        |                                                                                                 |                |                                      |
|                                                                                                    | 2                  | B470                     | その他のかけん又は、                    |                                        |                                                                                                 |                | -                                    |
|                                                                                                    | 3                  | (2)<br>B4-10             | <mark>かばん</mark> 又は携帯用袋<br>物  | かばん,携帯用小物入れ,ハンドバッ<br>ばん,化粧用ポーチ,買い物袋,トー | ッグ,セカンドバッグ,手提 <mark>かばん</mark> ,手提袋,肩掛け <mark>か</mark><br>トバッグ,ボストンバッグ,アタッシュケース                 |                |                                      |
|                                                                                                    | 4                  | <u>B4-10</u>             | <mark>かばん</mark> 又は携帯用袋<br>物  | かばん,携帯用小物入れ,ハンドバッ<br>ばん,化粧用ポーチ,買い物袋,トー | ッグ,セカンドバッグ,手提 <mark>かばん</mark> ,手提袋,肩掛け <mark>か</mark><br>トバッグ,ボストンバッグ,アタッシュケース                 | <u>B4-10A</u>  | 書類 <mark>かばん</mark> 型                |
|                                                                                                    | 5                  | <u>B4-10</u>             | <mark>かばん</mark> 又は携帯用袋<br>物  | かばん,携帯用小物入れ,ハンドバッ<br>ばん,化粧用ポーチ,買い物袋,トー | ッグ,セカンドバッグ,手提 <mark>かばん</mark> ,手提袋,肩掛け <mark>か</mark><br>トバッグ,ボストンバッグ,アタッシュケース                 | <u>B4-10AB</u> | 書類 <mark>かばん</mark> 型(開口<br>部・ふた覆い型) |
| 広検系』の検系項目へゼットするこ<br>とができます。                                                                                  | 6                  | <u>84-10</u>             | <mark>かばん</mark> 又は携帯用袋<br>物  | かばん,携帯用小物入れ,ハンドバッ<br>ばん,化粧用ポーチ,買い物袋,トー | ッグ,セカンドバッグ,手提 <mark>かばん</mark> ,手提袋,肩掛け <mark>か</mark><br>トバッグ,ポストンバッグ,アタッシュケース                 | <u>B4-10B</u>  | 伸縮引手付き                               |
| 複数の日本意匠分類・Dタームを                                                                                              |                    |                          | かばん又は携帯用袋                     | かばん、携帯用小物入れ、ハンド                        | <del>バット・トー</del> たバッグ ギャ <del>いげ</del> の ギャラ ーキャック ーキャック ー・・・・・・・・・・・・・・・・・・・・・・・・・・・・・・・・・・・・ |                |                                      |
| セットすることもできます。(OR検<br>索)                                                                                      |                    |                          |                               |                                        | 詳細表示                                                                                            | ניען-          |                                      |
| 複数のDターム、日本音匠分類とD                                                                                             | 日本意匠               | 分類/Dターム 🔘                | 70                            | ·                                      |                                                                                                 |                |                                      |
| タームをAND検索したい場合は、追                                                                                            | B4-1               | .0                       |                               |                                        |                                                                                                 | 4              | 自意匠検索にセット                            |
| 加バタンを押して入力ボックスを追加します。                                                                                        | 🕒 iBha             | 1                        |                               |                                        | がものが新聞がなれたハンドハンン、ビバ                                                                             |                |                                      |
|                                                                                                    |                    | + <u>B4-10</u>           | 3 by:                         | <b>f ん又は携帯用袋物</b>                      | ンドバッグ,手提かばん,手提袋,扁掛けかば<br>ん,化粧用ポーチ,買い物袋,トートバッグ,ボ<br>ストンバッグ,アタッシュケース                              |                | 探                                    |
| Q、意匠検索                                                                                                    | T                  | <u>B4-11</u>             | לאל                           | f ん又は携帯用袋物・具象型                         | かばん,携帯用小物入れ,八ンドバッグ,セカ<br>ンドバッグ,手提かばん,手提袋,肩掛けかば<br>ん.化粧用ポーチ                                      |                | した                                   |
| 日本意匠分類/Dターム等から、国内公報、公知資料、外国公報を検索でき<br>検索項目を選択し、検索キーワードを入力してください。(検索のキーワ<br>検索項目によって検索可能な範囲が異なりますのでご注意ください。(C | きます<br>フード<br>5 詳維 | <u>B4-12</u>             | לאל                           | 「ん又は携帯用袋物・ウエストバッグ                      | ウエストバッグ,ウエストボーチ,携帯用小型物入れ                                                                        |                | 分類                                   |
| 分類情報については <sup>13</sup> <u>意匠分類照会</u> を参照ください。                                                               |                    | <u>B4-13</u>             | かね                            | 「ん又は携帯用袋物・円盤型                          | かばん,携帯用小物入れ,八ンドバッグ,手提<br>かばん,手提袋,肩掛けかばん                                                         |                | を                                    |
| 時立                                                                                                    | 便 Pu               | D DE LA                  | L.1.                          | 1.7.4.推举用伪物 答型                         | かばん、手提かばん、肩掛けかばん、トランク、                                                                          |                | セ                                    |
|                                                                                                    | 12/                |                          |                               |                                        |                                                                                                 |                |                                      |
|                                                                                                    |                    |                          |                               |                                        |                                                                                                 |                |                                      |
| 検索キーワード                                                                                                    |                    |                          |                               |                                        |                                                                                                 |                |                                      |
| 検索項目                                                                                                    |                    |                          |                               |                                        |                                                                                                 |                |                                      |
| <u>後奏通見</u><br>日本意匠分類/Dターム · · · · · · · · · · · · · · · · · · ·                                             |                    |                          |                               |                                        |                                                                                                 |                |                                      |
| 20年1月<br>日本意匠分類/Dターム ✓ 日 B4-10<br>◎ 削除<br>AND                                                                |                    |                          |                               |                                        |                                                                                                 |                |                                      |

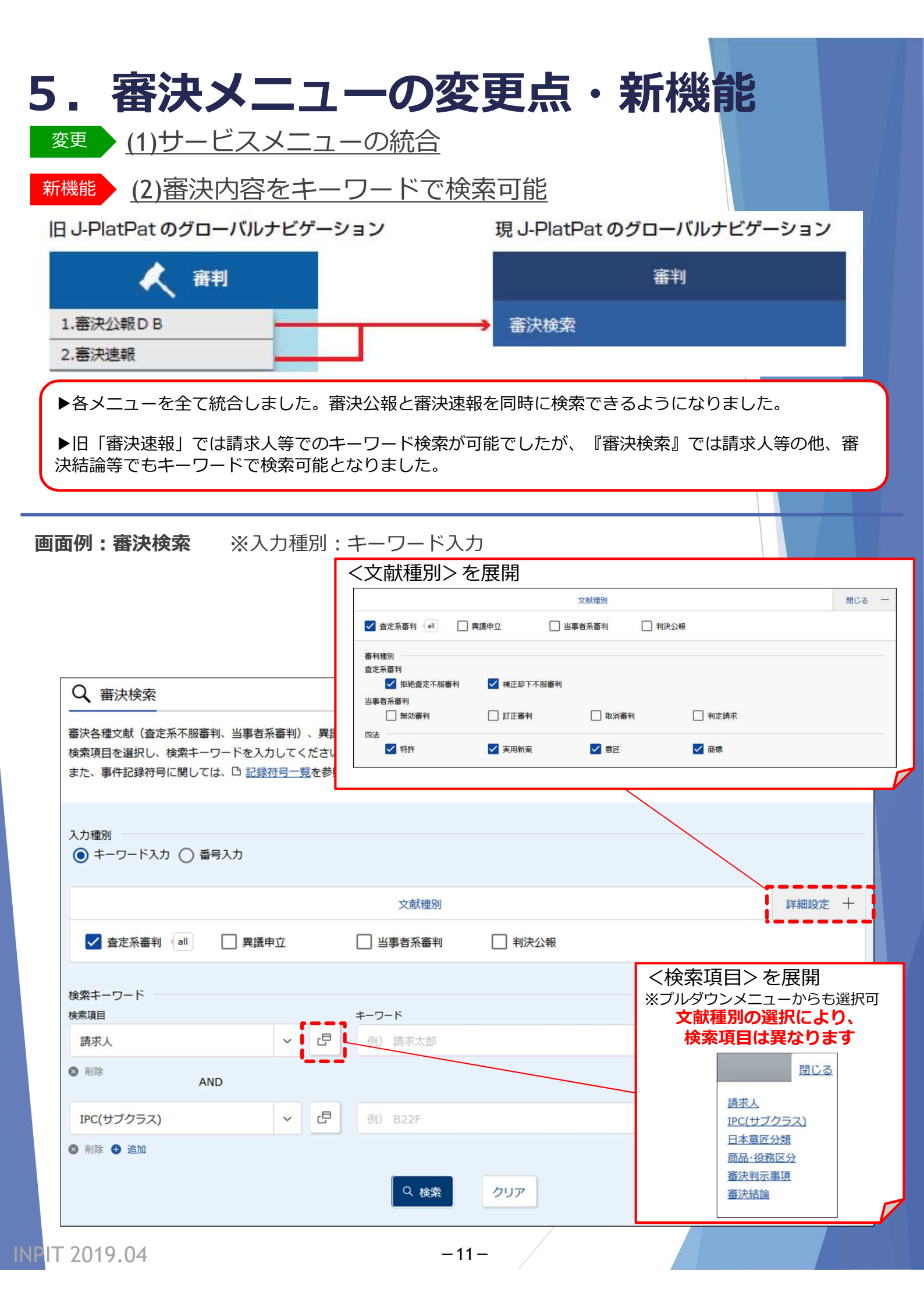

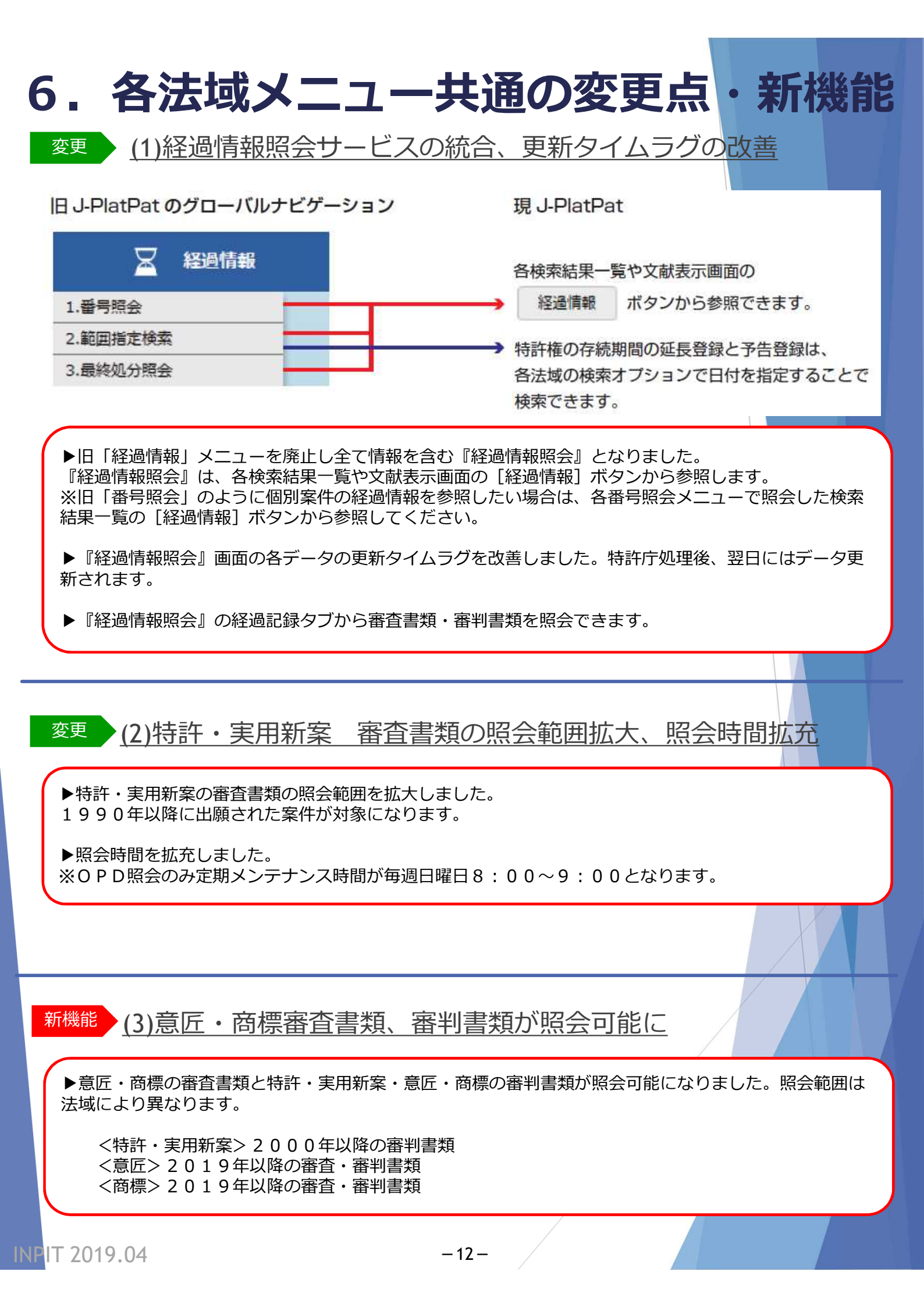

| 5. 各法                                 | 去域メ               |               | 一の変          | で更点・          | 新機能                   |                    |
|---------------------------------------|-------------------|---------------|--------------|---------------|-----------------------|--------------------|
| 回面例:経過情報<br>検索例・・・                    | <b>服照会</b>        | 特許・実用         | 新案番号照会       | ·/OPD照会       |                       |                    |
|                                       |                   | <u>検索条件</u> ● | 番号種別:特       | 許番号 ●番号:      | 6312236               |                    |
| 0. 出願番号 ▲                             | 公開番号 ▲            | 公告番号 ▲        | 登録番号 ▲       | 審判番号          | その他                   | 各種機能               |
|                                       |                   |               |              |               |                       | □ 分割               |
| 特願2013-205146                         | 特開2015-067516     | -             | 特許6312236    | 拒絶2017-009341 | -                     |                    |
|                                       |                   |               |              |               |                       | L <sup>+</sup> URL |
|                                       |                   |               |              |               |                       |                    |
| A 経過情報照会                              |                   |               |              |               |                       |                    |
| 寺許出願 2013-20                          | 5146 <u>公開201</u> | 5-067516      |              |               |                       | C OPD              |
| 登録6312236 本権利は抹洋                      | iされていない           |               |              |               |                       |                    |
| 審判 查定不服審判 2017-00                     | <u>09341</u>      |               |              |               |                       |                    |
| <b>終過記録</b> 出願情                       | 報登録情報             | 審判情報          | 分割出願情報       | ←表示はタン        | ブで切り替え                | ます。                |
|                                       |                   |               | J DIMAN INTR |               |                       |                    |
| 示形式 💿 カテゴリ別表示                         | ○ 時系列表示           |               |              |               |                       |                    |
|                                       |                   |               |              |               |                       |                    |
| 審査記録                                  |                   |               |              |               |                       | 閉じる                |
| 特許願                                   | _                 |               |              | 201:          | 3/09/30               |                    |
| 明細音<br>請求の範囲                          |                   |               |              | 。             |                       | +%▽`□=⊐수=          |
| <u>要約書</u><br>図面                      |                   |               |              | ●   ←         | ・奋刊音知に<br>会します。       | 大粒回記刻              |
| 野吠込建和口育                               |                   |               |              |               |                       |                    |
| 登録料納付                                 |                   |               |              | 2018          | 8/03/16               |                    |
| 登得記得                                  |                   |               |              |               |                       | 閉じる                |
| III I I I I I I I I I I I I I I I I I |                   |               |              |               |                       | 1400               |
| 杜拉本中                                  |                   |               |              |               |                       |                    |
| 審判記名 本字                               | て 肥 寒 判 2017 00   | 0241          |              |               |                       | 問じろ                |
| 每刊記録 目上                               | 下版曲十] 2017-00     | 9341          |              |               |                       | NU CO              |
| <u>手続補正書</u><br>審判請求津(その他             | の諸求書・由立書を今        | (4)           |              |               | 2017/06/27            |                    |
| 手続補正指令書(請                             | 求) (長官)           |               |              |               | 2017/07/11            |                    |
| 手続補正書(方式)                             |                   |               |              |               | 2017/07/14            |                    |
| <b>番</b> 査前置移管<br>審査前署移管通知            |                   |               |              |               | 2017/07/21 2017/07/25 |                    |
| 審査前置解除                                |                   |               |              |               | 2017/09/01            |                    |
| 審查前置解除通知                              |                   |               | J            |               | 2017/09/05            |                    |
| <u> 審判官指定(変更)</u>                     | <u>通知</u>         |               | •            |               | 2017/11/14            |                    |

## 6. 各法域メニュー共通の変更点・新機能

| 出願情報                                                                                 |                                                                                                    |  |  |  |  |  |  |
|--------------------------------------------------------------------------------------|----------------------------------------------------------------------------------------------------|--|--|--|--|--|--|
| 出願記事                                                                                 | 特許2013-205146 (2013/09/30) (通常)                                                                                                    |  |  |  |  |  |  |
| 公開記事                                                                                 | 2015-067516(2015/04/13)総通号数(624) 年間通号数(150024) 発行区分(0301)                                                                                      |  |  |  |  |  |  |
| 登録記事                                                                                 | 6312236 (2018/03/30) 総通号数(707) 年間通号数(180015) 公報発行日(2018/04/18)                                                                                 |  |  |  |  |  |  |
| 出願人·代理人記事                                                                            | 出願人 東京都千代田区 < i a p a n > (301021533) 国立研究開発法人産業技術総合研究所                                                                                        |  |  |  |  |  |  |
|                                                                                      | 代理人 対象出願人人数(1) 代理人(国内) 弁理士 (110000796) 特許業務法人三枝国際特許事務所 < S a e g u s a &                                                                       |  |  |  |  |  |  |
|                                                                                      | Partners>                                                                                                    |  |  |  |  |  |  |
| 発明者·考案者·創作者記事                                                                        | 大阪府池田市 山田 英明                                                                                                    |  |  |  |  |  |  |
|                                                                                      | 茨城県つくば市 茶谷原 昭義                                                                                                    |  |  |  |  |  |  |
|                                                                                      | 大阪府池田市 杢野 由明                                                                                                    |  |  |  |  |  |  |
| FI記事                                                                                 | <u>C30B29/04P</u>                                                                                                    |  |  |  |  |  |  |
|                                                                                      | <u>C01B31/06A</u>                                                                                                    |  |  |  |  |  |  |
|                                                                                      | <u>C23C16/27</u>                                                                                                    |  |  |  |  |  |  |
|                                                                                      | <u>C01B32/26</u>                                                                                                    |  |  |  |  |  |  |
|                                                                                      | C01B32/28                                                                                                    |  |  |  |  |  |  |
| テーマコード記事                                                                             | <u>4G077</u>                                                                                                    |  |  |  |  |  |  |
|                                                                                      | 4 <u>G146</u>                                                                                                    |  |  |  |  |  |  |
|                                                                                      | 4K030                                                                                                    |  |  |  |  |  |  |
| Fターム記事                                                                               | 4G077AA02                                                                                                    |  |  |  |  |  |  |
|                                                                                      | 4G077AA03                                                                                                    |  |  |  |  |  |  |
|                                                                                      |                                                                                                    |  |  |  |  |  |  |
|                                                                                      | 引用調査テータ 前置報告(前置報告時の文献) 起案日(2017/08/25)                                                                                                    |  |  |  |  |  |  |
|                                                                                      | 国内出願引用文献 引用文献番号(特開2006-124249号公報)                                                                                                    |  |  |  |  |  |  |
|                                                                                      | 引用文献番号(特 <u>開2005-162525号公報</u> )                                                                                                    |  |  |  |  |  |  |
| 審査官フリーワード記事                                                                          | 4G077 K B A 0 3                                                                                                    |  |  |  |  |  |  |
| 発明等の名称(漢字)記事                                                                         | 単結晶タイヤモンドの製造方法                                                                                                    |  |  |  |  |  |  |
| 請求項の数記事                                                                              | 出願時(5) 登録査定時(5)<br>亜約太備勝條訂正 有り                                                                                                    |  |  |  |  |  |  |
| 要約不備職権訂正記事                                                                           | 要約不備職権訂正 有り                                                                                                    |  |  |  |  |  |  |
| 審査請求記事                                                                               | 審查請求数(1)                                                                                                    |  |  |  |  |  |  |
| 出願細項目記事                                                                              | (4665) 査定種別(拒絶査定) 最終処分(登録) 最終処分日(2018/03/30) 番 判                                                                                               |  |  |  |  |  |  |
| 更新日何                                                                                 | (2018/04/13)                                                                                                    |  |  |  |  |  |  |
|                                                                                      |                                                                                                    |  |  |  |  |  |  |
|                                                                                      |                                                                                                    |  |  |  |  |  |  |
| _                                                                                    | · ↓ ←登録情報タブ                                                                                                    |  |  |  |  |  |  |
|                                                                                      | ※登録安州のユ圭二                                                                                                    |  |  |  |  |  |  |
| 経過記録 出願情報                                                                            | 登録情報 新期情報 分割出願情報 、 ロッパ ネート の ク の ア の 、 の の の の の の の の の の の の の の の の                                                                         |  |  |  |  |  |  |
|                                                                                      |                                                                                                    |  |  |  |  |  |  |
| _                                                                                    |                                                                                                    |  |  |  |  |  |  |
| <b>登録情報</b> 6312236                                                                  | - 1000000000000000000000000000000000000                                                                                                    |  |  |  |  |  |  |
|                                                                                      | 特許 2013-205146(2013/09/30)                                                                                                    |  |  |  |  |  |  |
| 出願記事                                                                                 | 行計 2013-205146(2013/09/30)                                                                                                    |  |  |  |  |  |  |
| 出願記事                                                                                 | <u>5312235</u> (2018/03/30)<br>奈许只(2018/03/10)                                                                                                 |  |  |  |  |  |  |
| 出贈記事<br>登録記事<br>杳定日•審決日記事                                                            | <del></del>                                                                                                    |  |  |  |  |  |  |
| 出願記事<br>登録記事<br>査定日•審決日記事<br>権利者記事                                                   | 審決日(2018/02/19)<br>東京都千代田区(301021533) 国立研究開発法人産業技術総合研究所                                                                                        |  |  |  |  |  |  |
| 出願記事<br>登録記事<br>査定日・審決日記事<br>権利者記事<br>発明等の名称(漢字)記事                                   | <ul> <li>審決日(2018/02/19)</li> <li>東京都千代田区(301021533)国立研究開発法人産業技術総合研究所</li> <li>単結晶ダイヤモンドの製造方法</li> </ul>                                       |  |  |  |  |  |  |
| 出願記争<br>登録記事<br>査定日・審決日記事<br>権利者記事<br>発明等の名称(漢字)記事<br>請求頂の教記事                        | <ul> <li>審決日(2018/02/19)</li> <li>事京都千代田区(301021533)国立研究開発法人産業技術総合研究所</li> <li>単結晶ダイヤモンドの製造方法</li> <li>5</li> </ul>                            |  |  |  |  |  |  |
| 出願記争<br>登録記事<br>査定日・審決日記事<br>権利者記事<br>発明等の名称(漢字)記事<br>請求項の数記事<br>登録細項日記事             | 審決日(2018/02/19)<br>東京都千代田区 (301021533) 国立研究開発法人産業技術総合研究所<br>単結晶ダイヤモンドの製造方法<br>5<br>権利者が全て民間、または民間と官庁共有である本権利は技道されていない 存続期間満了日(2033/09/30)      |  |  |  |  |  |  |
| 出願記争<br>登録記事<br>査定日・審決日記事<br>権利者記事<br>発明等の名称(漢字)記事<br>請求項の数記事<br>登録細項目記事<br>最終納付年分記事 | 審決日(2018/02/19)<br>東京都千代田区 (301021533) 国立研究開発法人産業技術総合研究所<br>単結晶ダイヤモンドの製造方法<br>5<br>権利者が全て民間、または民間と官庁共有である本権利は抹消されていない存続期間満了日(2033/09/30)<br>3年 |  |  |  |  |  |  |

|                  |             |             |                        | AT FILSEWALLED CO    |               |               |               |     |
|------------------|-------------|-------------|------------------------|----------------------|---------------|---------------|---------------|-----|
| 審判情報             | 查定不服審判      | J 2017-0093 | 341                    | - 1                  |               |               |               | 閉じる |
| 出願記事             |             | 特許          | 2013-205146出           | 山願種別(通常)             |               |               |               |     |
| 審判記事             |             | 査定          | 不服審判 2017-             | 009341 (2017/06/27   | ) 審判 (判定会     | む) 請求成立 最終処分  | 日(2018/03/06) |     |
| 請求人·代理人          | 人記事         | 請求          | 人 13-(省略)              | < j a p a n > (3010) | 21533) 法人     | (301021533)   |               |     |
| 合議体記事            |             | 請水          | 人代理人 代理人(<br>18)       | 国内) 开埋士 (110000      | 0/96) < S a e | egusa & Part  | ners>         |     |
| HMIND            |             | (92)        | 78)                    |                      |               |               |               |     |
|                  |             | (882        | 25)                    |                      |               |               |               |     |
|                  |             | (312        | 23)                    |                      |               |               |               |     |
|                  |             | (841        | 18)                    |                      |               |               |               |     |
| 発明空の夕飾           | (漢字)記事      | (882<br>単結  | 25)<br>見ダイヤエンドの        | 制进方注                 |               |               |               |     |
| 帝判細項目記           | 事           | 半和通常        | 曲タイヤモントの               | 優先・早期ではない。           |               |               |               |     |
| 審決の決定記           | 事           | 審決          | 対応番号(1)                |                      |               |               |               |     |
|                  |             | 特許          | 音審判 查定不服審              | 審判 113 特29条1項3号      | 弓 結論(WYF W    | /YF) 分類(C30B) |               |     |
|                  |             | 特許          | 青 審判 查定不服審             | 醫判 121 特29条2項        |               |               |               |     |
| Stan () to the   | *0=1==      | 特許          | F 審判 査定不服署             | 審判 537 特36条6項1号      | 号~3号          |               |               |     |
| 番次の公報情<br>特許文献記事 | <b>報記</b> 爭 | 當次          | 刈心奋亏(1) 番次<br>2006-124 | (2018/02/19)         |               |               |               |     |
| 10p1 Althoup     |             | 特開          | 2005-162               | 525 (JP, A)          |               |               |               |     |
|                  |             | 特開          | 2006-306               | 701 (JP, A)          |               |               |               |     |
| 参考文献記事           |             | н.          | Yamada e               | t al, Diamo          | nd & Re       | lated         |               |     |
|                  |             | Ma          | terials,               | 2013, vol. 3         | 3, p. 27-     | - 3 1         |               |     |
| 更新日何             |             | (201        | 18/03/07)              |                      |               |               |               |     |
|                  |             |             |                        |                      |               |               |               |     |
|                  |             |             |                        |                      |               | ←分割情報         | タブ            |     |
| 経過記録             | 出願情報        | 登録情報        | 審判情報                   | 分割出願情報               |               | ※分割出願         | の案件のる         | み表示 |
|                  |             |             |                        |                      |               |               |               |     |
|                  |             |             |                        |                      |               |               |               |     |
| 出願 2013-         | 205146      |             |                        |                      |               |               |               |     |
| 登録 63122         | 236         |             |                        |                      |               |               |               |     |
|                  |             |             |                        |                      |               |               |               |     |
| 世代               |             |             |                        |                      |               |               |               |     |
| 出願 2017-         | 125134      |             |                        |                      |               |               |               |     |
| 豆球 03/40         | 100         |             |                        |                      |               |               |               |     |
|                  |             |             |                        |                      |               |               |               |     |
|                  |             |             |                        |                      |               |               |               |     |
| 2世代              |             |             |                        |                      |               |               |               |     |
|                  |             |             |                        |                      |               |               |               |     |

| 6. 各法域メ                                              | ニュー共通の変更点・新機能                                                  |
|------------------------------------------------------|----------------------------------------------------------------|
| 新機能 (4)検索結果一                                         | <u>覧の印刷、CSV出力が可能に</u>                                          |
| ▶検索結果一覧を印刷できるよ ▶検索結果一覧をCSV出力で 利用可能です。 ※検索結果が100件以下の場 | うになりました。<br>きるようになりました。初回利用時にメールアドレスを登録することにより<br>合にCSV出力可能です。 |
| <u>CSV出力 利用手順</u>                                    |                                                                |
| 2. 登録後<br>検索結果一覧 ぱ csv曲カ                             | CSV認証<br>① <u>ご利用申請はこちら</u>                                    |
| ユーザ I D : 123456<br>パスワード : 利用申請時に入力                 | ユーザIDとパスワードを入力して下さい。<br>ユーザID                                  |
| <b>ユーザ I D</b> と <b>パスワード</b> を入<br>力して ログイン         | パスワード<br>パスワード変更 ID・パスワードを忘れた方はこちら<br>ログイン 閉じる                 |
| Fmail                                                |                                                                |
| CSV出力を利用するためのIDを発行<br>しました。                          | CSV出力ご利用申請           全て記入後、[送信]ボタンを押してください。                    |
| 以下のIDと申請時に入力したパス<br>ワードでCSV出力が可能となります。               | 2 X-1LPFLZ                                                     |
| ID : 123456                                          | パスワード パスワード(確認用)                                               |
|                                                      | ③ <sub>送信</sub>                                                |
| 新機能 (5)特許・実用<br>可能に                                  | 新案・意匠の番号照会メニューでの範囲指定照会が                                        |
| ▶『特許・実用新案番号照会』<br>きる番号は100件以下です。                     | 『意匠番号照会』で番号の範囲を指定した照会が可能となりました。指定で                             |
|                                                      |                                                                |
| <sup>変更</sup> (6)入力文字制[                              | <u>限の統一</u>                                                    |
| ▶日付の入力方法、よう音・よ<br>一視など、検索項目で入力方法<br>※詳細は各メニューのヘルプを   | う音以外の音の同一視、全角文字・半角文字の同一視、大文字・小文字の同<br>を統一しました。<br>ご参照ください。     |
| INPIT 2019.04                                        | -16-                                                           |

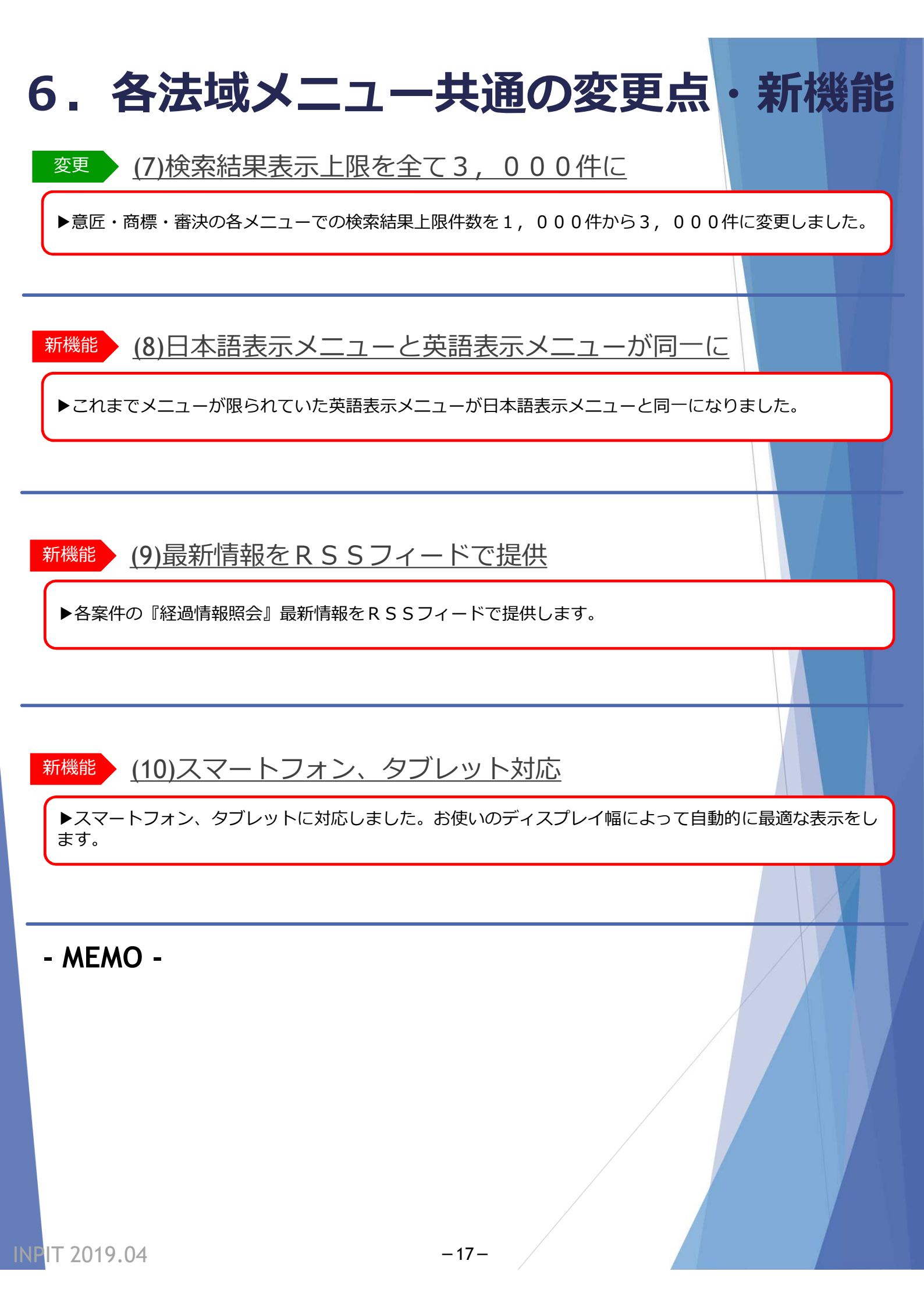

本資料でご紹介の機能改善を行ったJ-PlatPatリリースは特許庁サイト並びに INPITサイトでサービス開始時期をお知らせいたします。

また、本資料の内容のIP・eラーニングも2019/4/22より公開予定ですので、研修等にご活用ください。※ IP・eラーニング利用はユーザー登録が必要です。

■IP・eラーニング(INPITサイト) https://ipe.inpit.go.jp/inaviipe/service

リリース後、改訂版J-PlatPat マニュアルを配布いたします。 お近くの知財総合支援窓口に設置いたします。研修等で多数必要な場合は、 下記問合せへご相談ください。

## <本資料についてのお問い合せ先>

INPIT知財情報部情報提供担当 電話番号:03-3581-1101(内2413) E-mail: ip-jh05@inpit.go.jp

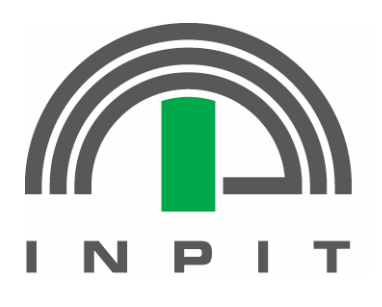

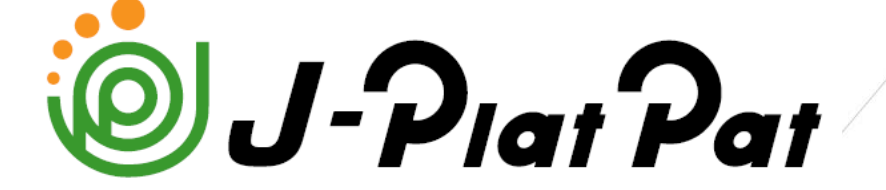

https://www.j-platpat.inpit.go.jp/

本テキストでのJ-PlatPat表示は作成当時(2019年3月)の情報です。